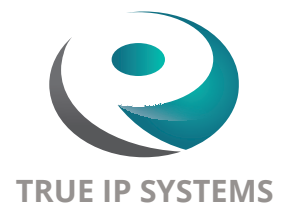

# ИНСТРУКЦИЯ ПОЛЬЗОВАТЕЛЯ

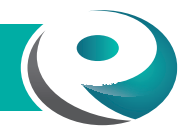

### ОПИСАНИЕ РАБОТЫ ВЫЗЫВНОЙ ПАНЕЛИ

### 1.1 Вход в комплекс/парадную

При входе в парадную установлена многоабонентская вызвная панель True IP.

Панель предназначена для видеосвязи гостей/посетителей с жильцами и открытия двери, также для связи с консьержем. Панель снабжена видеокамерой, благодаря которой вы увидите кто к Вам пришел в режиме реального времени или кто к Вам приходил в Ваше отсутствие в «Галерее снимков». Также видеокамера вызывной панели включена в общую систему видеонаблюдения.

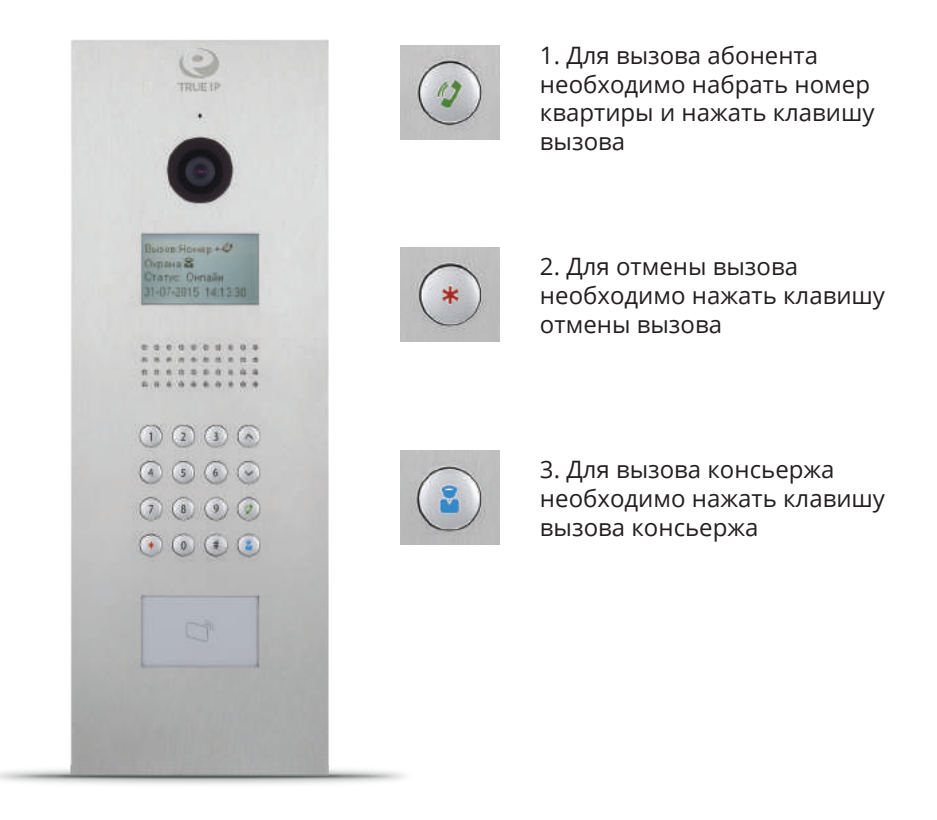

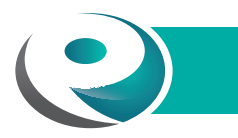

#### 1.2 Абонентское устройство в квартире

#### В квартире установлен монитор домофона True IP

Монитор домофона наделен следующими функциями:

- 1. Видеосвязь гостя и жильца
- 2. Открытие подъездной двери
- 3. Журнал вызовов с фотографиями

4. Получение актуальной информации от управляющей компании (прием сообщений)

- 5. Возможен просмотр видеокамер с общей системы видеонаблюдения
- 6. Принудительная запись видео, фото в память монитора
- 7. Переадресация вызова на мобильное устройство (смартфон, планшет)
- 8. Связь с консьержем
- 9. Абонентское устройство работает в качестве дверного звонка

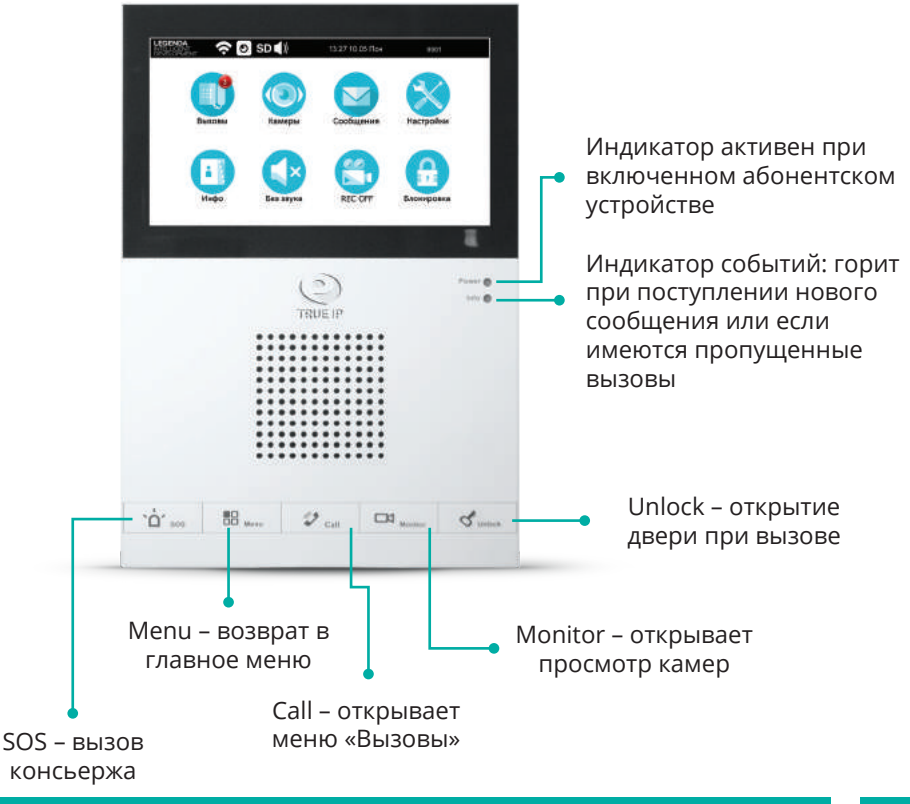

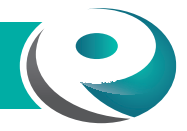

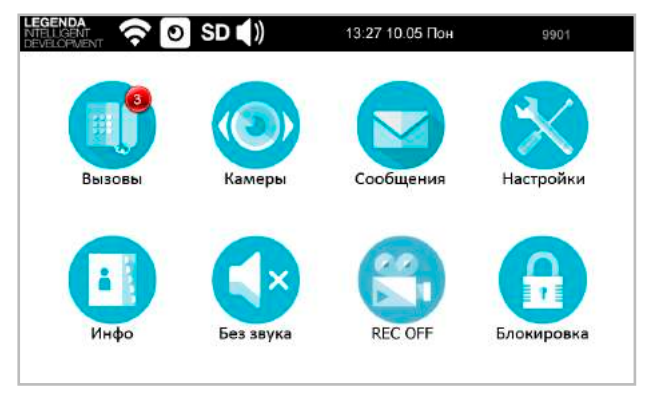

2.1 Главное меню монитора домофона рисунок 1.3

Главное меню состоит из 8 разделов.

рис. 1.3

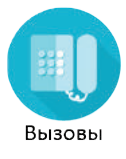

### 2.1.1 Кнопка «Вызовы»

В этом разделе меню можно просмотреть историю вызовов, как принятых так и пропущенных, позвонить консьержу.

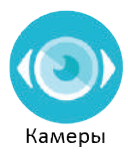

### 2.1.2 Кнопка «Камеры»

Нажав кнопку камеры, вы попадаете в меню просмотра видеокамер с вызывных панелей (VTO) и видеокамер общей системы видеонаблюдения (IPC):

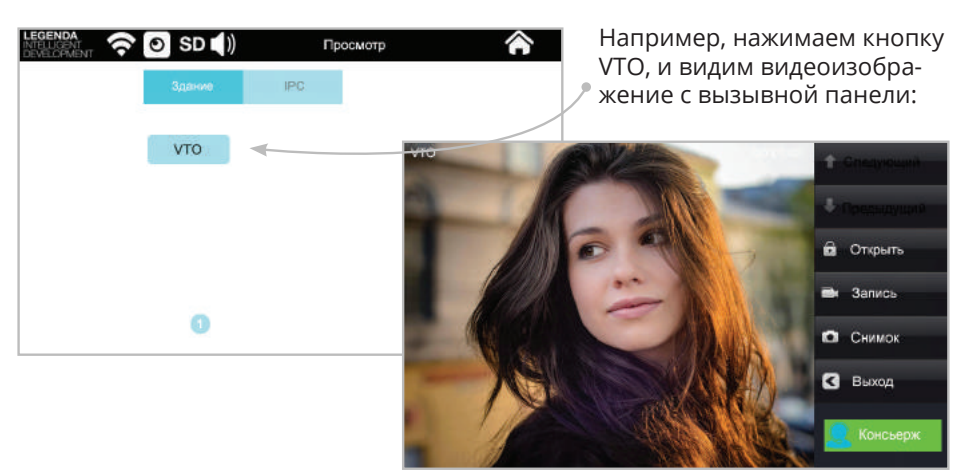

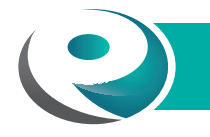

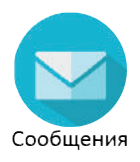

#### 2.1.3 Кнопка «Сообщения»

В этом разделе меню можно просматривать сообщения от управляющей компании, просматривать фотоснимки посетителей, которые сохраняются как принудительно, так и автоматически. (рис. 1.4)

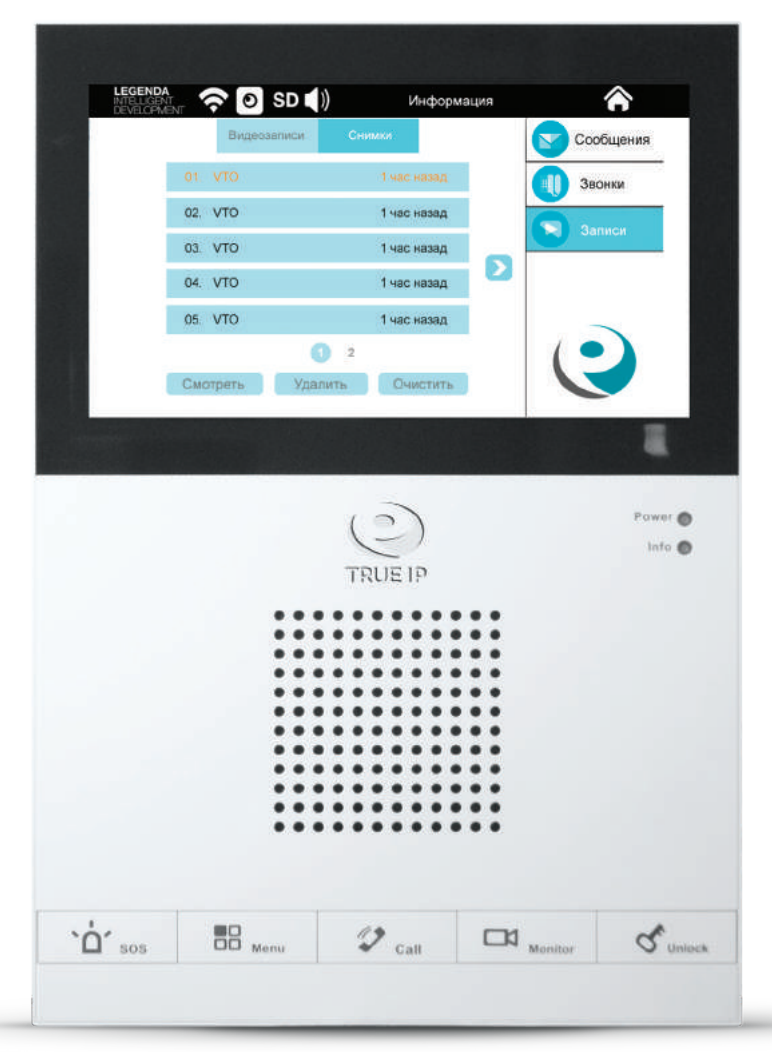

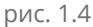

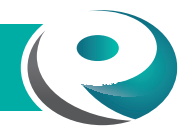

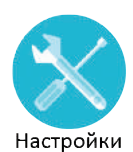

#### 2.1.4 Кнопка «Настройки»

В меню настроек можно настроить монитор: громкость звука, яркость и контарастность дисплея, настроить переадресацию, установить пароли доступа к настройкам, работать с содержимым карты, а также можно сбросить настройки по умолчанию. Стандартный пароль: 12345. Примеры на рисунках

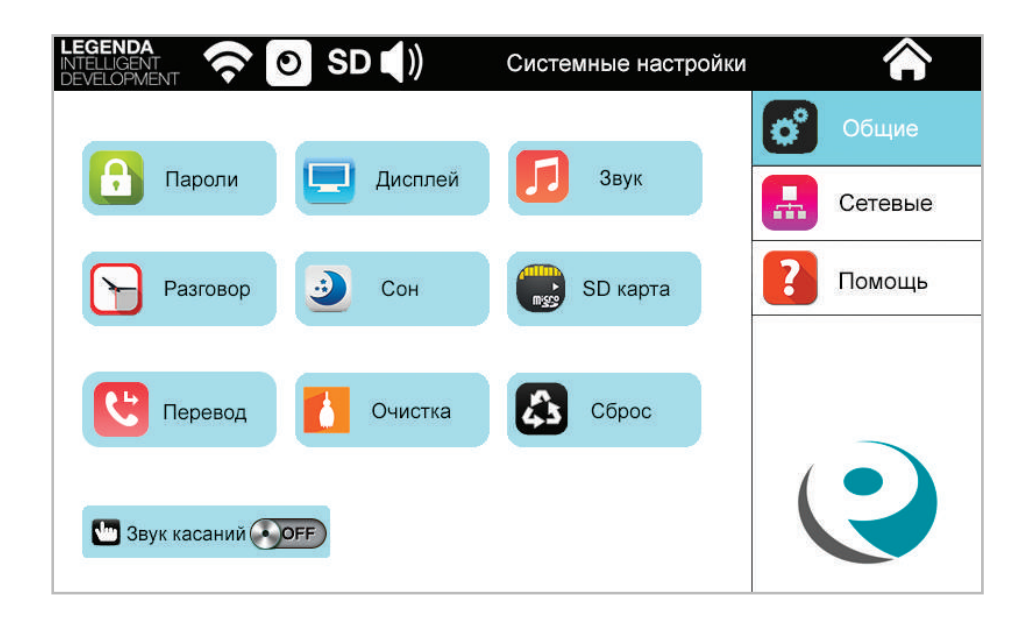

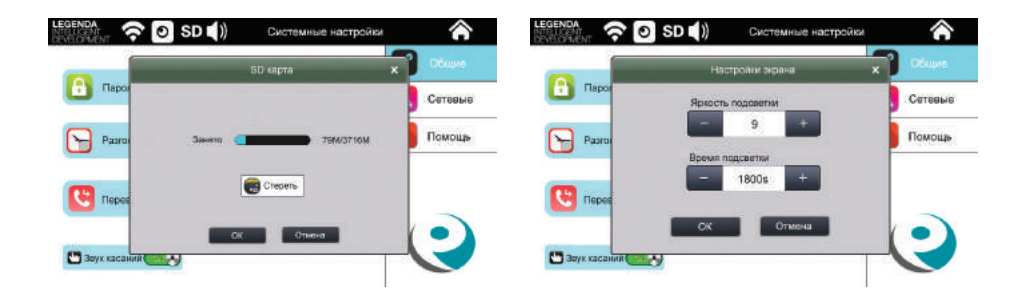

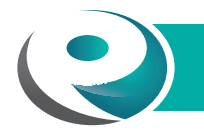

| INTELLIGENT<br>DEVELOPMENT | 💿 SD 📢))  | Системные настройки |         |     | ки |         |
|----------------------------|-----------|---------------------|---------|-----|----|---------|
|                            |           | Настройки звука     |         |     |    | Общие   |
|                            | Мелодия   | phone_r             | ng1.pcm |     | )  | Сетевые |
| Разго                      | Громкость | -                   | 0       | +   |    | Помощь  |
|                            | Громкость |                     | 0       | +   |    |         |
|                            | Разговор  | -                   | 0       | +   |    |         |
| _                          |           | ок                  | Отме    | ена | (  |         |
| 🖢 Звук касаний             | ON        |                     |         |     |    |         |

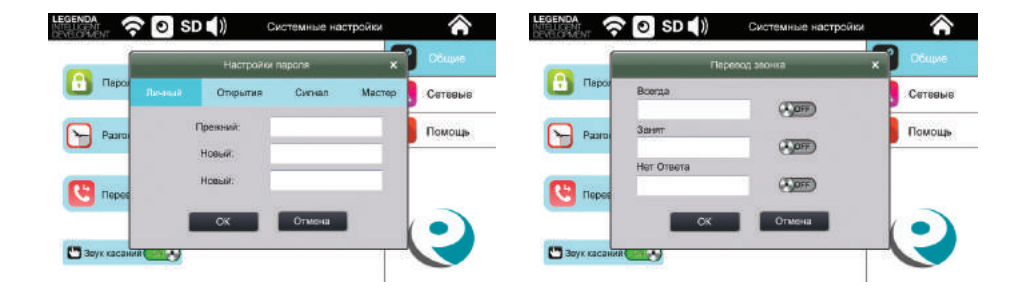

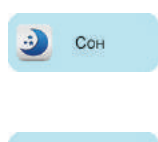

Очистка

Кнопка «Сон»: Данная функция активирует режим сна абонентского монитора на время, этот режим равносилен выключению монитора

Кнопка «Очистить»: Нажав на эту кнопку сенсорный экран будет неактивен некоторое время, его можно будет очистить

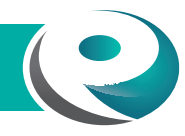

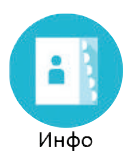

2.1.5 Кнопка «Инфо»

В разделе меню «Инфо» находится информация об управляющей компании

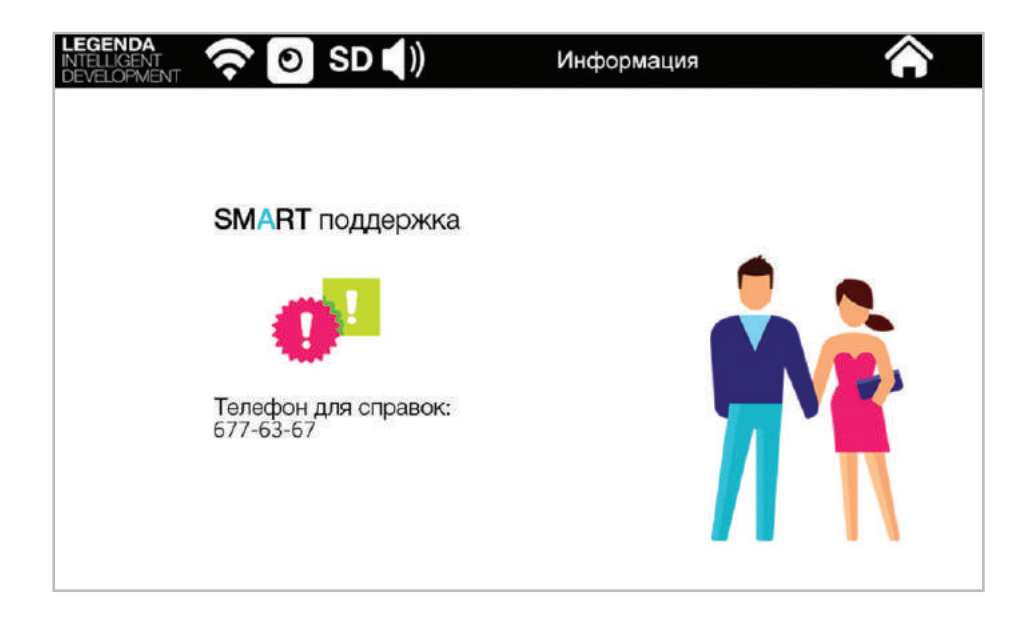

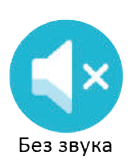

### 2.1.6 Кнопка «Без звука»

Этот раздел меню предназначен для быстрого перехода в бесшумный режим. При активации функции «без звука» значок становится красным. Чтобы выйти из бесшумного режима нужно вновь нажать кнопку «Без звука».

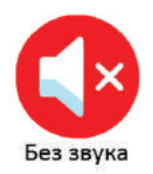

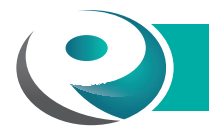

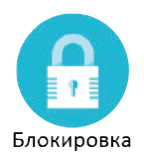

#### 2.1.7 Кнопка «Блокировка»

Кнопка «Блокировка» позволяет одним нажатием заблокировать сенсорный экран и кнопки, таким образом защитить монитор от детей. При активном режиме блокировки значок выделен красным цветом.

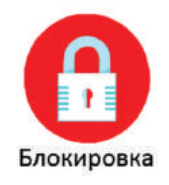

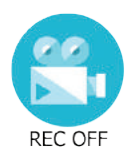

#### 2.1.8 Кнопка «REC OFF»

Активировав данную функцию абонентский монитор выключает автоматическую запись снимков при вызове. То есть если эта функция активна, на внутреннюю память абонентского монитора автоматически не будут сохраняться снимки при вызове. При активном режиме значок выделен красным цветом.

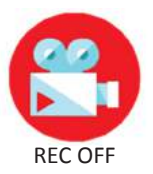

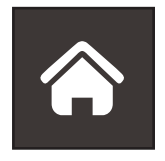

#### 2.1.9 Кнопка «Домой»

данная сенсорная кнопка возвращает на экран главного меню

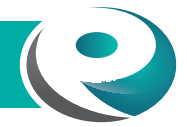

#### 2.2 Меню вызова

Когда гость звонит в нужную ему квартиру (рис. 1.5), на мониторе в квартире раздается звуковой сигнал и появляется видеоизображение с камеры вызывной панели. Появляется меню, где можно выбрать действие : ответить, сбросить, открыть, перевести на консьержа, запись видео (рис. 1.6), фотоснимок, прибавить/убавить громкость, включить, отключить микрофон и динамик.

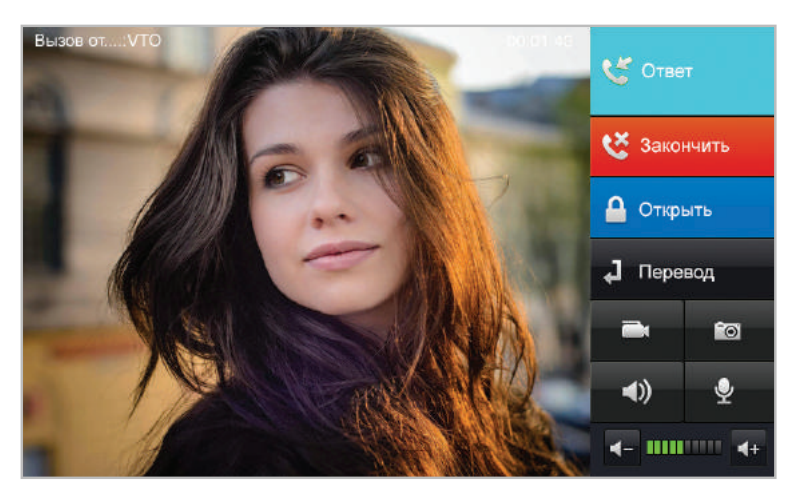

рис. 1.5

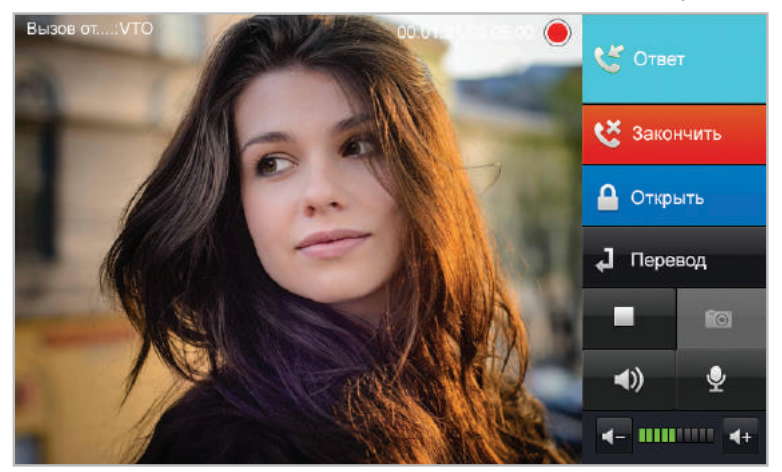

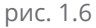

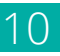

## Мобильное приложение TRUE IP Pro

это мобильное приложение с помощью которого раскрывается весь богатейший функционал IP домофонной системы

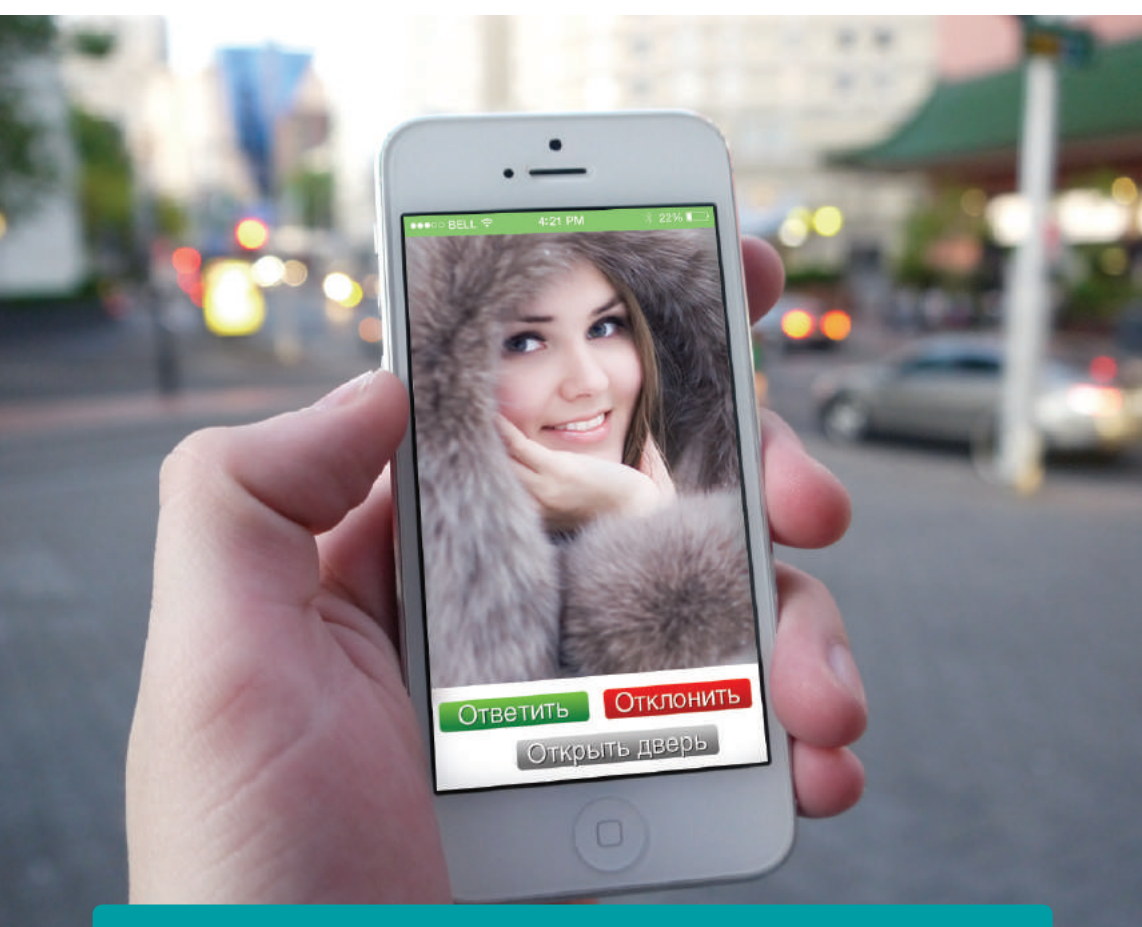

## **TRUE IP Pro**

- прием выдеовызова
- открытие замка
- сохранение снимков
- просмотр камеры
- двухсторонняя связь
- личный кабинет жильца многоквартирного дома
- отправка заявок в УК
- участие в опросах, проводимых УК
- просмотр камер, установленных в жилом комплексе
- обмен текстовыми сообщениями с УК
- отправка отзывов в УК

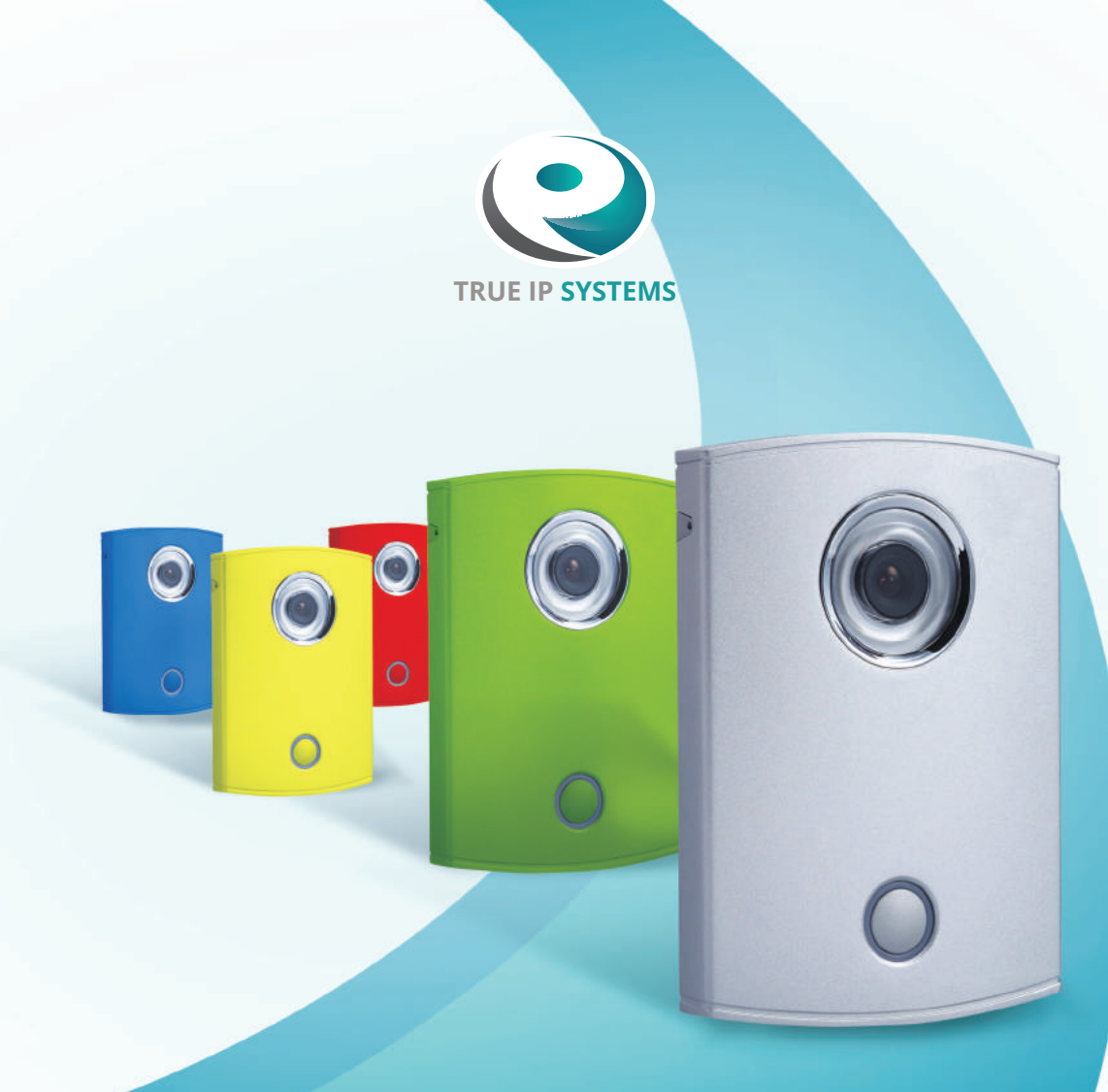

### ДОМОФОННУЮ СИСТЕМУ TRUE IP МОЖНО ДОПОЛНИТЬ ПЕРСОНАЛЬНОЙ ВЫЗЫВНОЙ ПАНЕЛЬЮ СЕРИИ TI-2600

Которая обеспечит видеосвязь и видеоконтроль непосредственно перед входом в Вашу квартиру. Вызывная панель устанавливается вместо звонковой кнопки. Запись с камеры вызывной панели может осуществляться на центральной сервер системы видеонаблюдения при согласовании с УК, или на персональный видеорегистратор.